## KENPOS(健診予約サイト)のご案内

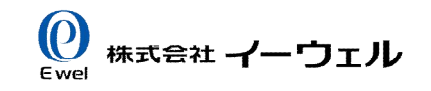

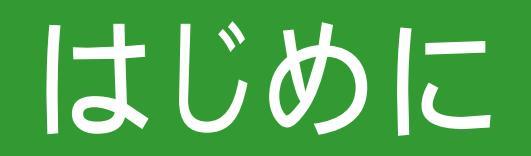

### KENPOS(ケンポス)とは

### KENPOS(ケンポス)は、(株)イーウェルが提供する みんなの健康応援サイトです。

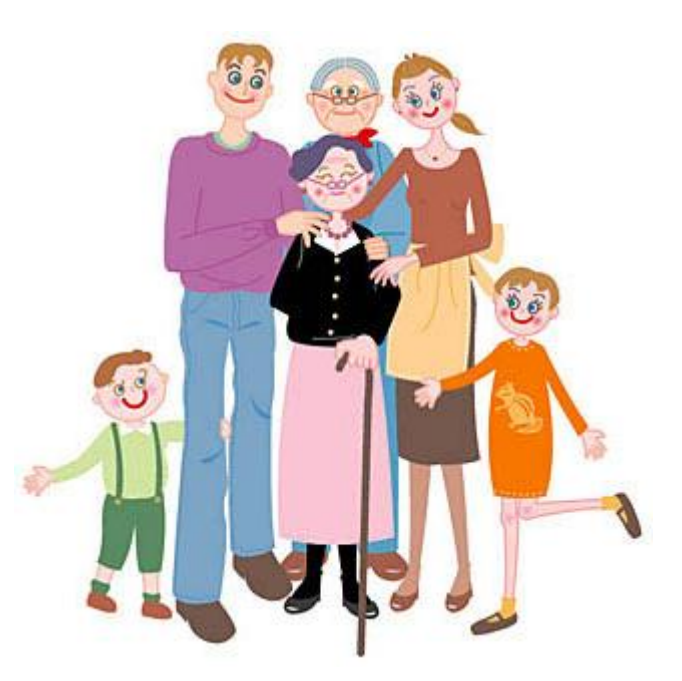

# 健康診断を受診するための健診機関検索や申請手続きをKENPOSがお手伝いします。

### 何ができるの?

KENPOSは、組合員の皆様が健康診断を受診する ための様々なお役立ち機能をご用意しております。

### 健診機関検索機能

- ・都道府県・市区町村・健診機関名で検索ができます。
- ・健診コースや施設条件での絞り込み検索ができます。

## <u>受診券発行依頼(予約内容の申請)機能</u>

・ご自身が予約した内容を画面の指示に従って入力してください。

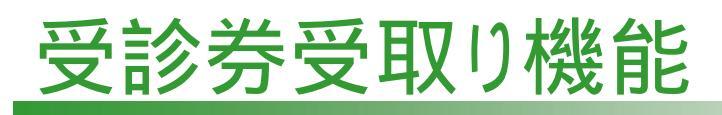

・PDFファイルで「受診券」を発行します。 受診当日に忘れずにお持ちください。

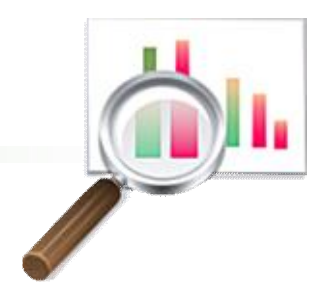

### 健康診断の予約~受診まで流れ

健診機関へ電話で直接予約した後、(株)イーウェルに 受診券発行依頼(予約内容の申請)が必要です。

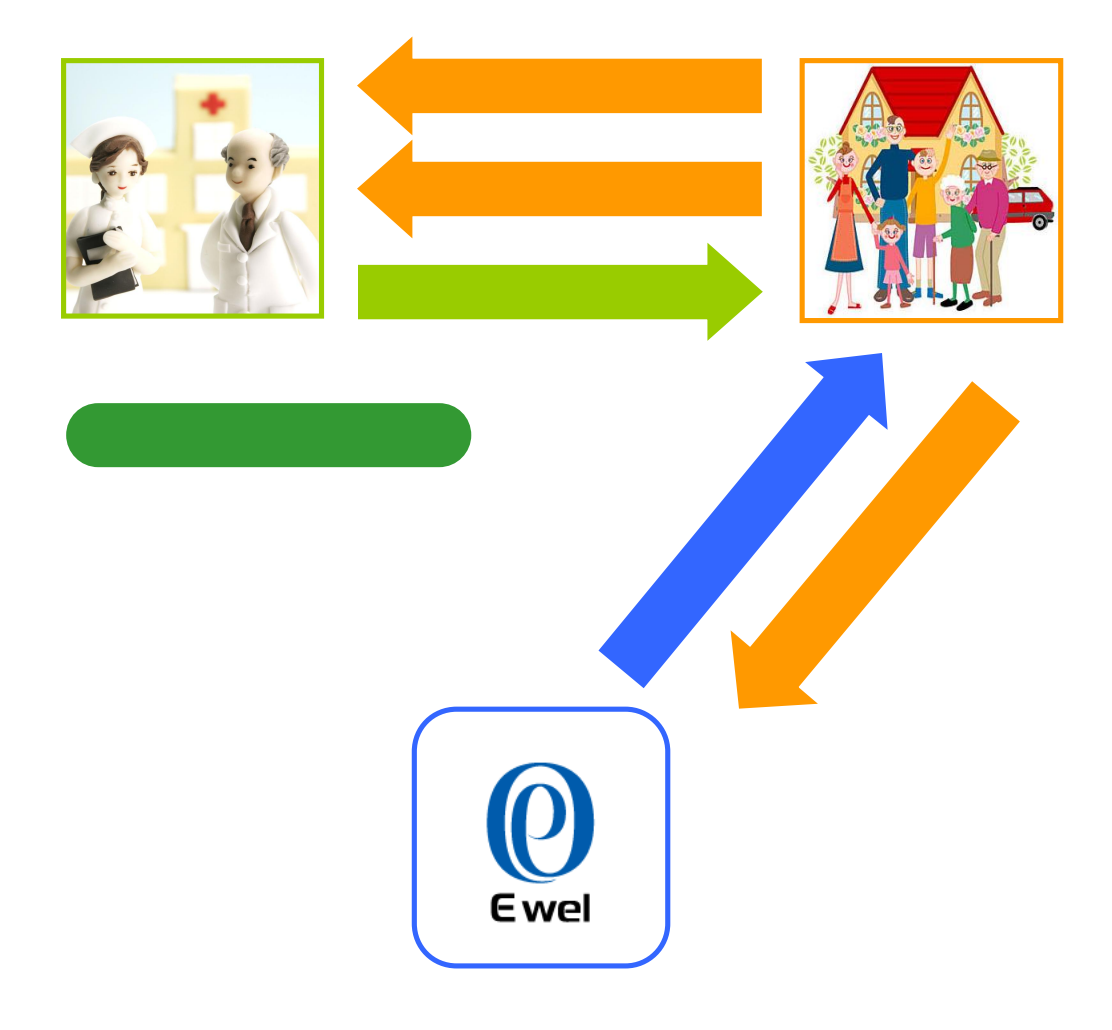

健診機関を検索して 健診機関へ予約する。 <u>KENPOS使用</u>

イーウェルへ 受診券発行依頼をする。 <u>KENPOS</u>使用

イーウェルから 受診券を取得する。 <u>KENPOS使用</u>

健診機関で受診する。

健診結果を受け取る。

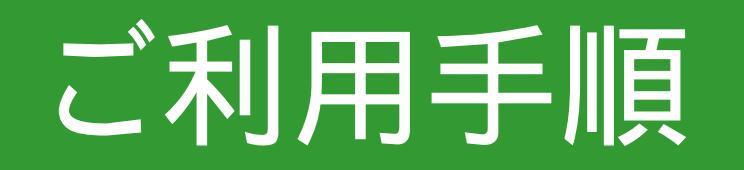

### KENPOSトップ画面

### KENPOSトップ画面にある「健診予約/受診券発行」 メニューからアクセスしてください。

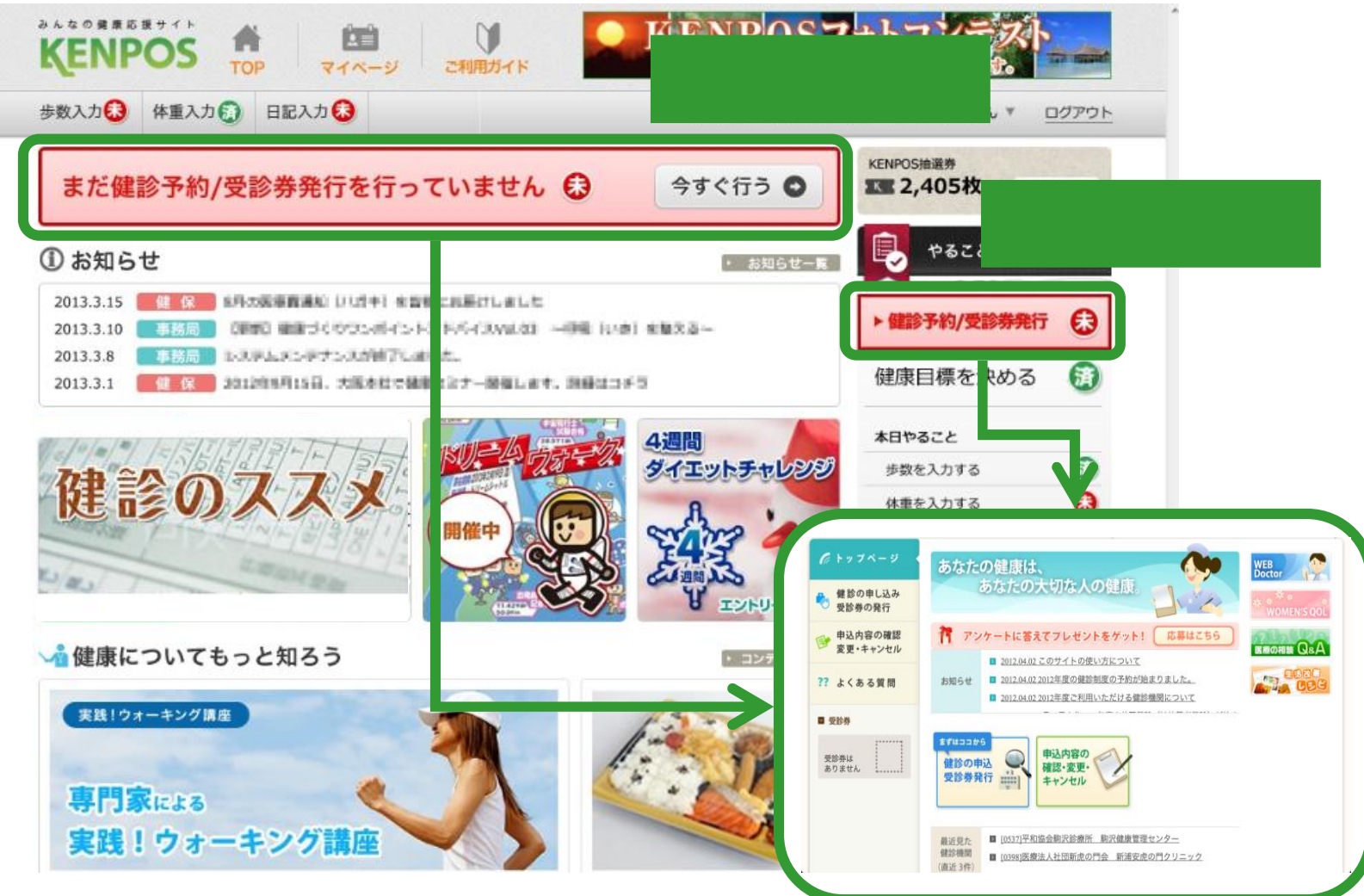

### 健診予約サイトトップ画面

### 健康診断の受診手続きのための機能を備えています。

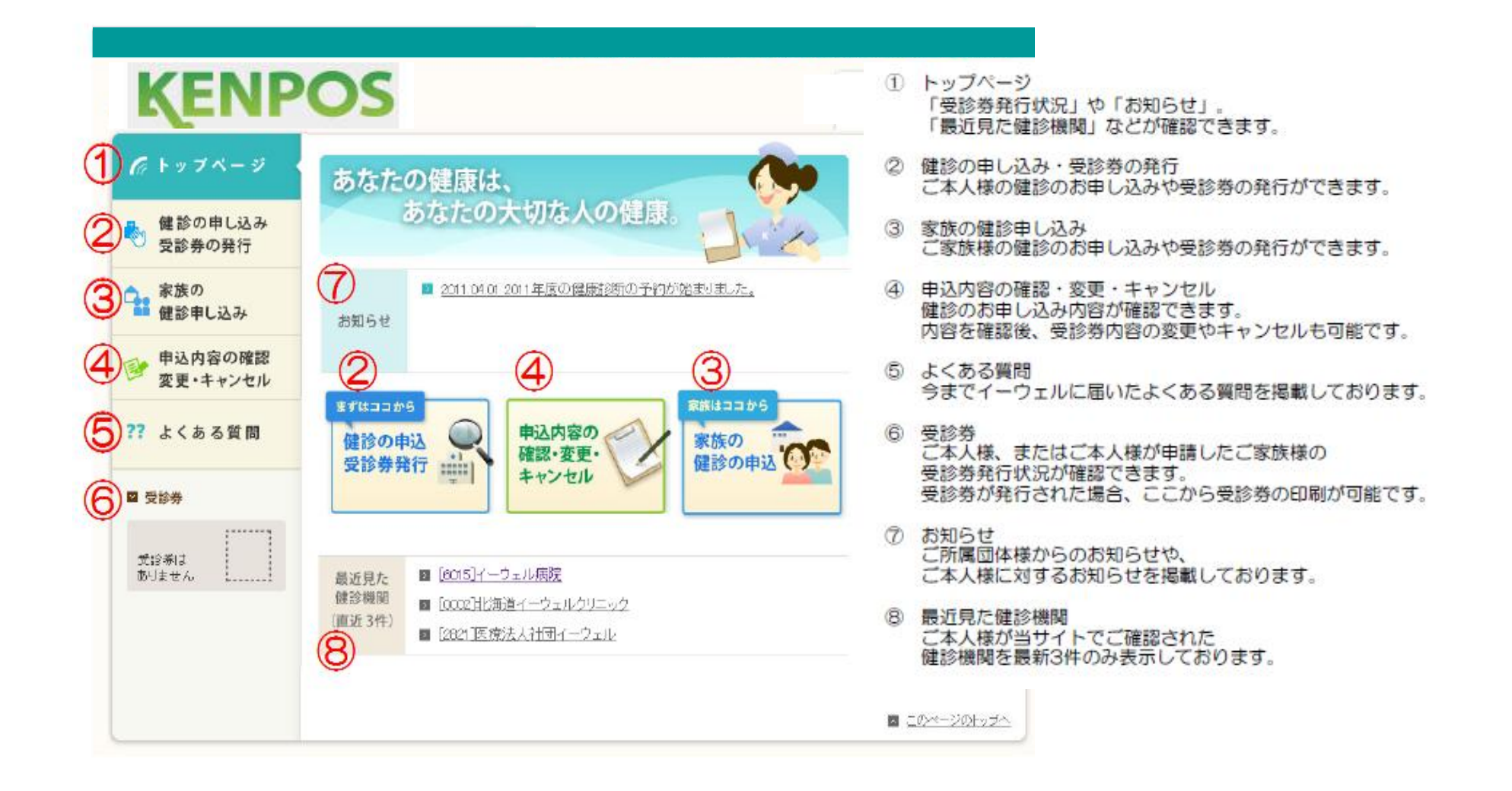

### はじめに、「健診の申込 / 受診券の発行」メニューへ アクセスしてください。

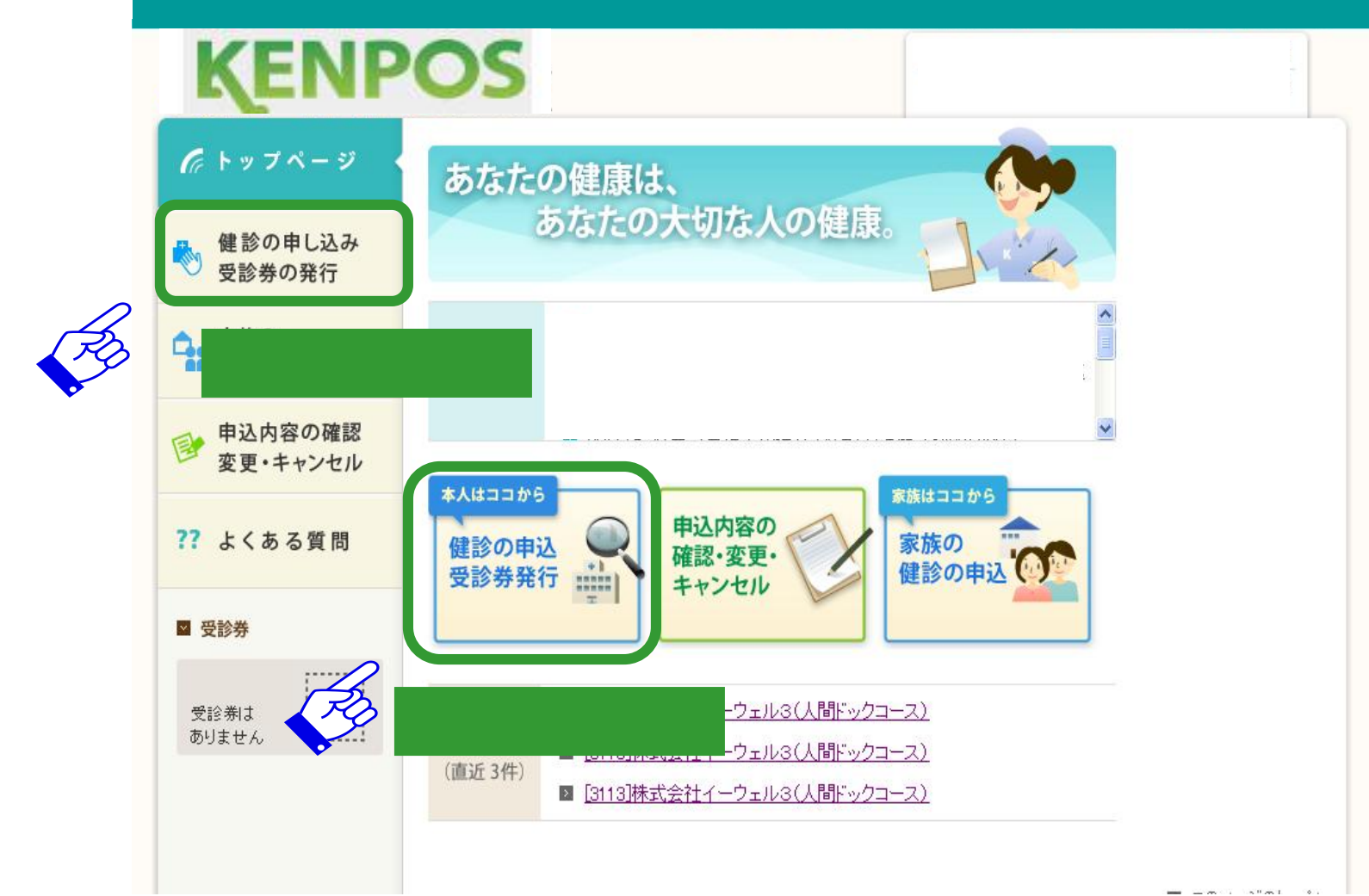

### 次に、受診を希望する健診機関を検索してください。

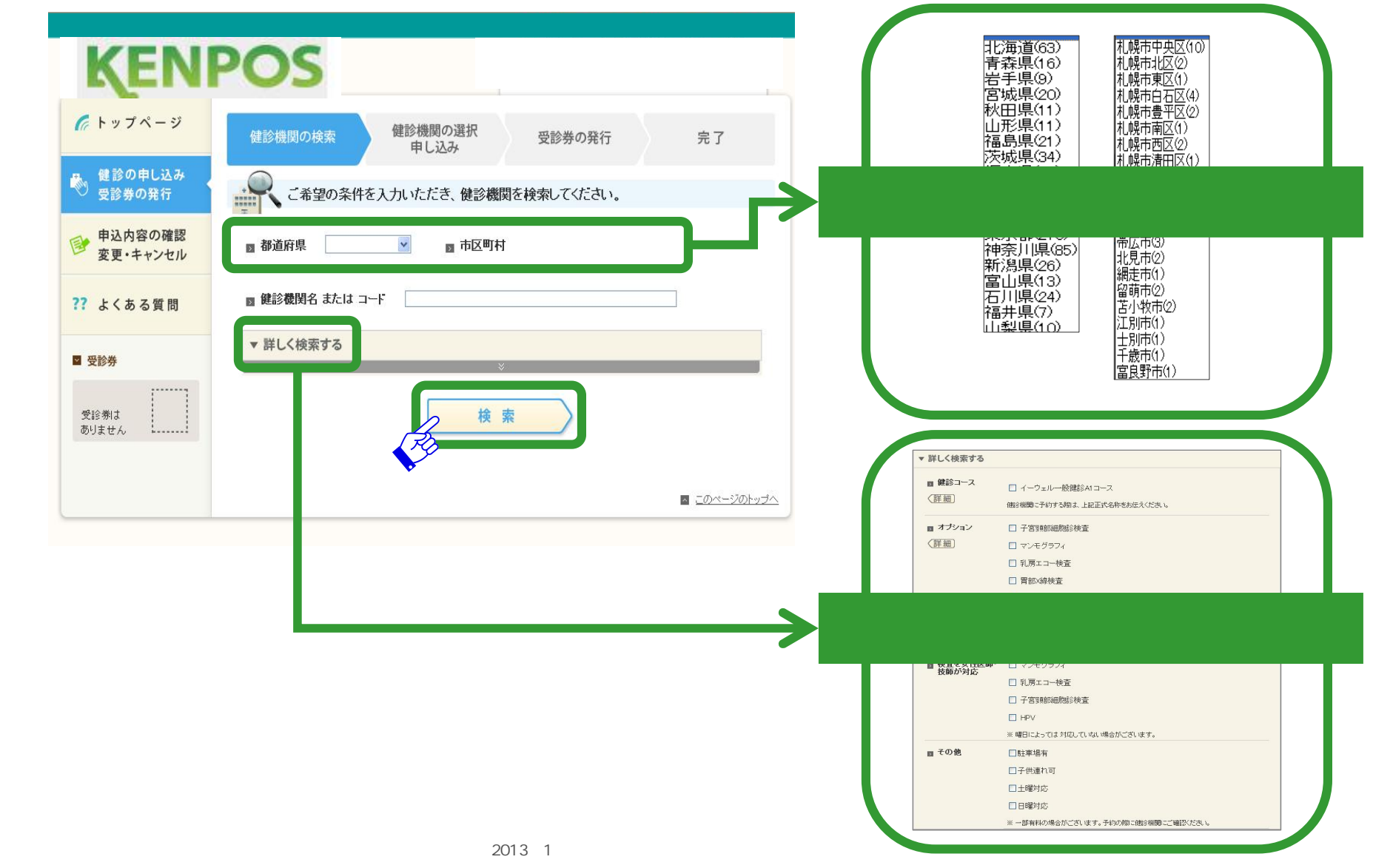

ご利用手順

### 検索された健診機関から、受診を希望する健診機関 を選んでください。

11

| KENF                                                         | POS                                                                                                    | 実施できる検査や施設の情報は、<br>アイコン濃淡で表示しています。 |
|--------------------------------------------------------------|----------------------------------------------------------------------------------------------------|------------------------------------|
| <b>に</b> トップページ                                              | 健診機関の検索 健診機関の選択 受診券の発行 完了<br>申し込み                                                                                                    | 健診コース・オプション検査                      |
| <ul> <li>健診の申し込み</li> <li>受診券の発行</li> <li>家族の</li> </ul>     | 健診機関を選択し、詳細を確認してください。                                                                                                    | <b>ドック</b> 実施できる                   |
| <ul> <li>■ 健診申し込み</li> <li>■ 単込内容の確認<br/>変更・キャンセル</li> </ul> | 検索条件 場所: 名前・コード: 663113<br>その他:<br>1.00.000☆発展型公員つかいました                                                                                                    | ドック 実施できない                         |
| ?? よくある質問                                                    | 前へ1次へ<br>■[3113]株式会社イーウェル3(人間ドックコース)                                                                                                    |                                    |
| 図 受診券<br>受診券は<br>ありません。                                      | 予約     月火水木金土     東京都千代田     展寄     佐田丸ご       夏付     12:00~13:00     12:00~13:00     (位明 定二番町3番)     服     (位明 定二番町3番)       ア     「短期二クエ     ア     (位明 定二番町3番)     (位明 定二番町3番)       ア     「12:00~13:00     「日本10:00」       ア     「日本10:00」     (日本10:00」)       12:00~13:00     「日本10:00」     (日本10:00」) | マンモジラフィ 実施できる                      |
|                                                              | ドック A     ドック O       子宮頸部<br>調胞診<br>調胞診<br>環境     マンモクラフィ     乳房エコー     胃部 X 線     胃部内視鏡     この健診機関を<br>選ぶ       開助内視鏡     マンモクラフィ     乳房エコー     胃部 X 線     胃部内視鏡                                                                                                    | マンモグラフィ 実施できない                     |
|                                                              | 前へ1次へ                                                                                                    | 健診機関の施設情報                          |
|                                                              | <ul> <li>このページのトッオへ</li> </ul>                                                                                                    | 駐車場有  駐車場がある                       |
|                                                              |                                                                                                    | は単男子 駐車場が無い                        |

# 選択した健診機関の詳細情報を確認し、「電話で予約する」または「受診券を発行する」をクリックしてください。

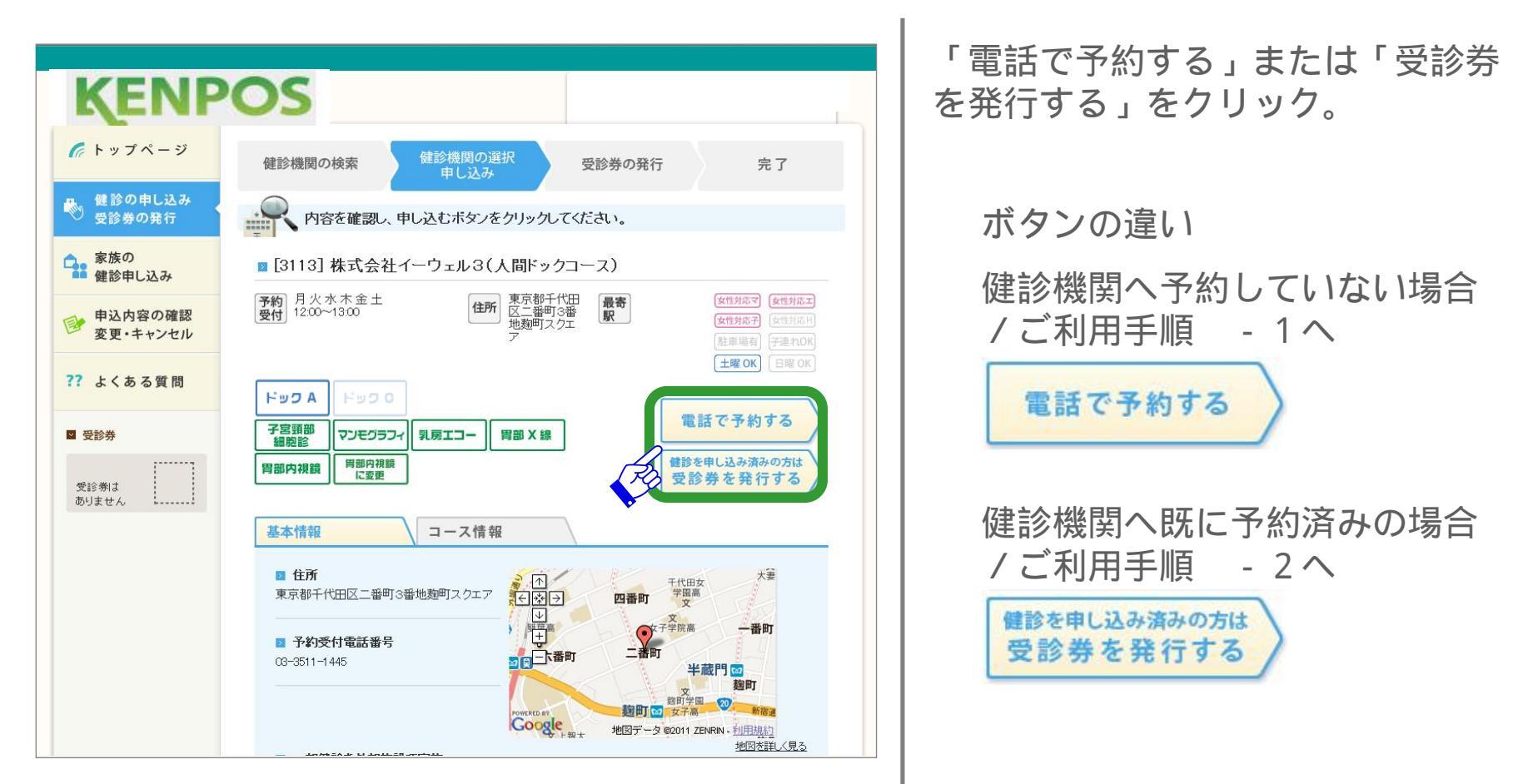

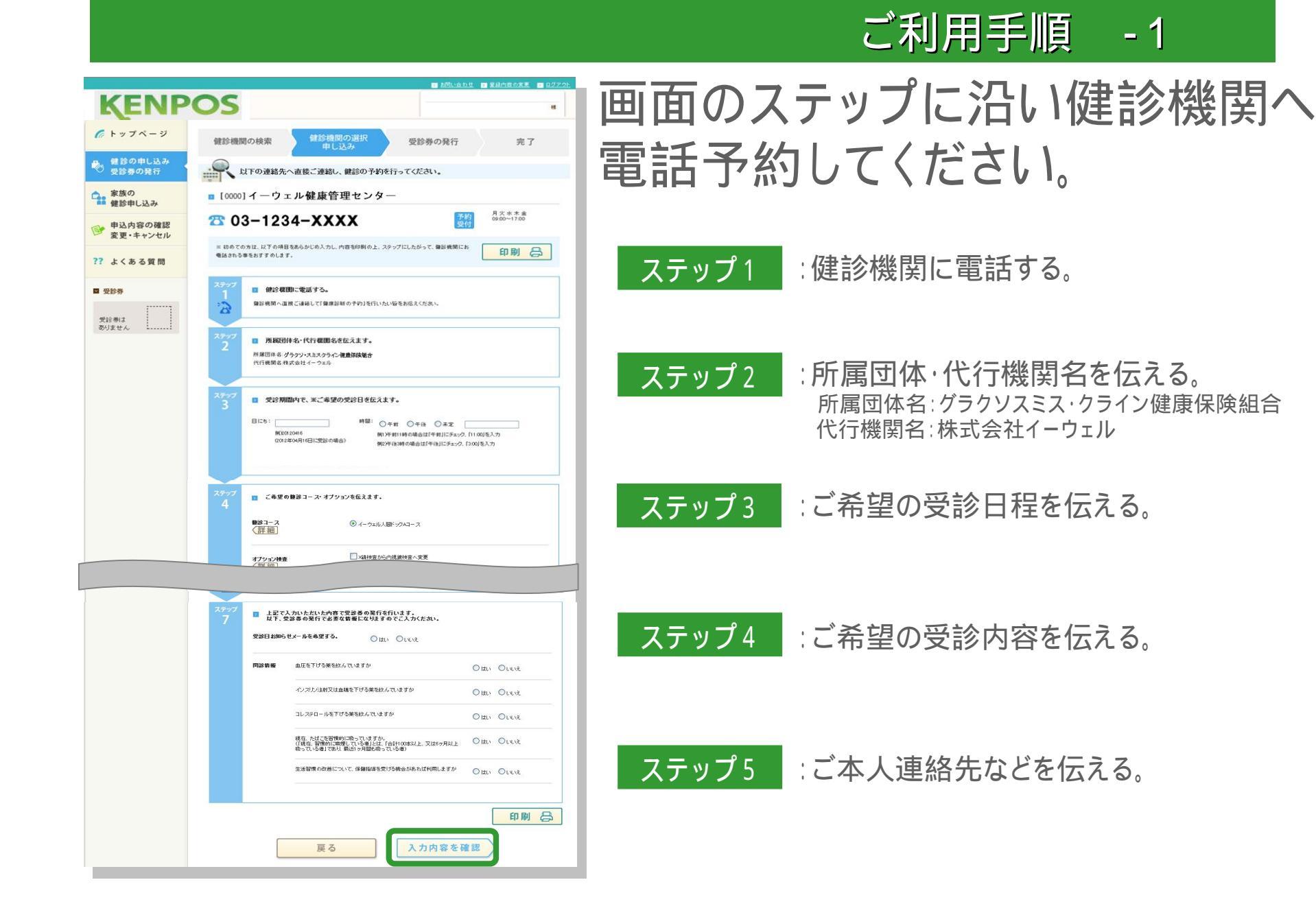

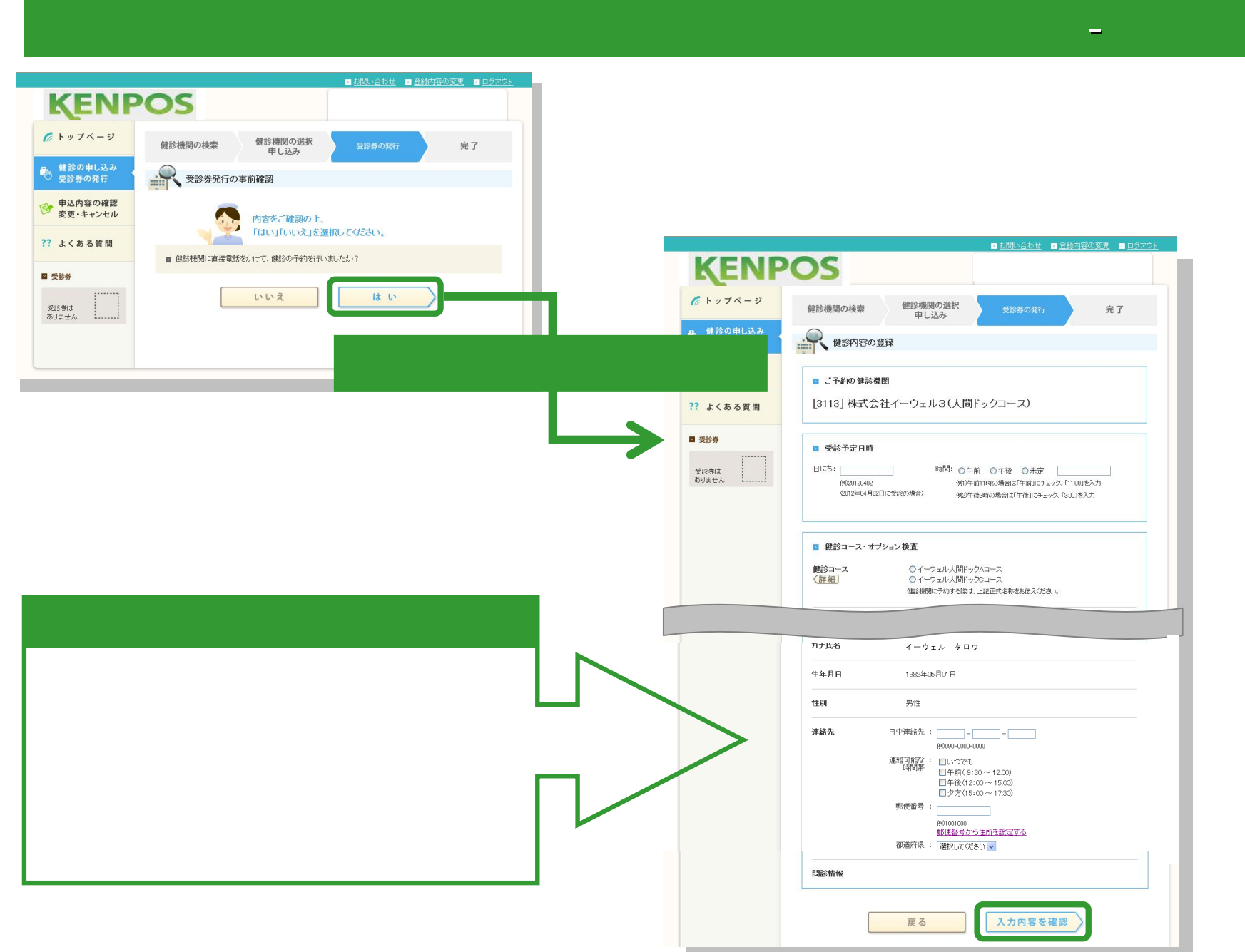

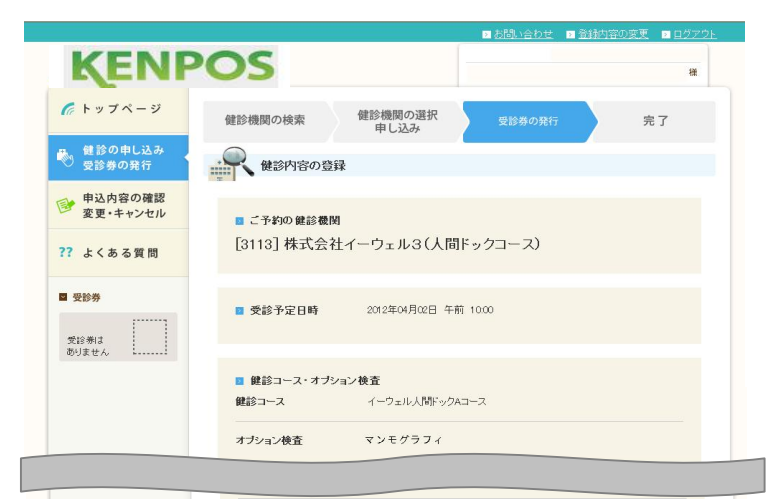

生年月日 1982年05月01日 性別 男性 連絡先 日中連絡先 : 0852-60-0520 連絡可能な : いつでも 時間帯 郵便番号 : 6990203 都道府県 : 島相県 住所 : 松江市玉湯町布志名767-31 🛛 その他 受診日お知らせメールを希望す はい 生活習慣の改善について、保健指導を受ける機会があれば利用しますか ししえ ■ < 個人情報の取り扱いについて> 当社は、法人・団体等から福利厚生サービス等の業務を受託し、その所属する従業員・構成員(以下「会 員」というの皆様に、当社の契約(提携)保養所、スポーツ施設、自己啓発、育児、介護、健康等の福利厚 生メニュー及び健康支援サービスのご提供、あるいはカフェテリアブランの運用・管理などの重責を担って おり、会員の皆様のベストパートナーとしてワークスタイル・ライフスタイルの新しい価値を創造し、ご提案・ 実現していくことを経営理念といたしております。 私共は、会員をはじめ関係する全ての人々の個人情報を確実に保護することが重要な社会的責任である と認識のうえ、JISQ15001に適合した個人情報保護マネジメントシステムを構築し、常に社会の変化に着 目し、個人情報保護マネジェントシステムの継続的改善を、役員はじめすべての従業者が取り組むことを 宣言します. 印刷员 上記内容に同意して 入力内容の修正 受診券を発行する

### 入力内容が正しいことを確認し 受診券発行依頼をしてください。

#### 健診機関

ご予約された健診機関が正しく入力されていますか?

#### 受診日時

ご予約された受診日時が正しく入力されていますか?

### 予約内容

ご予約された健診コース・オプション検査が正しく 入力されていますか?

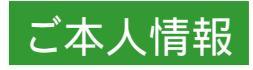

ご本人情報に間違いはありませんか?

### 受診券の取得

### 受診券の発行状況は画面で確認してください。

| KENP                                                             | OS                                                                                                    | ☑ 受診券                                                                                                    |                                                                                                    |
|------------------------------------------------------------------|----------------------------------------------------------------------------------------------------|----------------------------------------------------------------------------------------------------|----------------------------------------------------------------------------------------------------|
| <b>6</b> トップページ                                                  | 健診機関の検索 健診機関の選択 受診券の発行 完了<br>申し込み                                                                                                    | 受診券は<br>ありません                                                                                                    |                                                                                                    |
| 健診の申し込み<br>受診券の発行                                                | 受診券発行の受付完了                                                                                                    |                                                                                                    |                                                                                                    |
| ● 申込内容の確認<br>変更・キャンセル                                            | 受診券発行依頼を受け付けました。                                                                                                    | ☑ 受診券                                                                                                    | (実更・キャンセルの場合)<br>1990-000-17週回                                                                                                    |
| ?? よくある質問                                                        | ■ 送付先メールアドレス: 0001468628                                                                                                    | <u>発行中</u>                                                                                                    |                                                                                                    |
| <ul> <li>■ 受診券</li> <li>● 発行中<br/>受診日:<br/>2012/04/02</li> </ul> | 上記、ご登録いただいたメールアドレスに「受付完了メール」をお送りいたします。申込後、約1週間で受診券<br>を発行いたします。<br>発行できましたら「受診券発行完了メール」をお送りいたしますので、今しばらくお待ちください。<br>なお、お申込いただいた内容につきまして、イーウェル健康サポートセンターまたはご予約された健診機関よ<br>りご連絡させていただく場合がございます。 | 2012/04/02                                                                                                    | strateging undergren 0-0 der greitigten (soch),     er etwand-greitigten (soch),     er etwand-greitigten (soch),     er etwand |
| 受診                                                               | 参発行状況の確認と受診券のダウンロードができます。<br>( 受診券発行依頼から約1週間)                                                                                                    | <ul> <li>☑ 受診券</li> <li>● ●</li> <li>● ●<th>DURATE     1012000       International Acceleration of the second acceleration of the second acceleration of</th></li></ul> | DURATE     1012000       International Acceleration of the second acceleration of the second acceleration of                                            |
|                                                                  | <ul> <li>ニのページのトップへ</li> </ul>                                                                                                    |                                                                                                    |                                                                                                    |

ご登録いただいたメールへお伝えします。

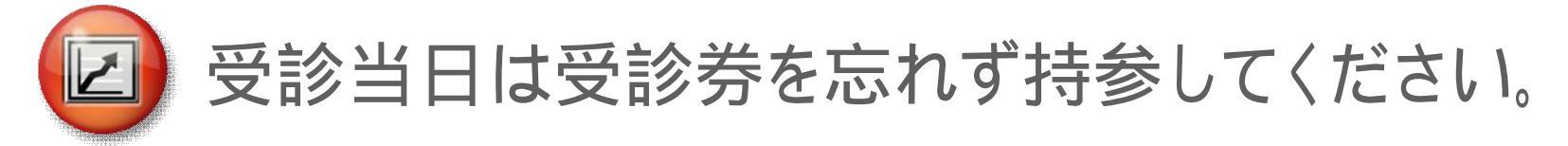

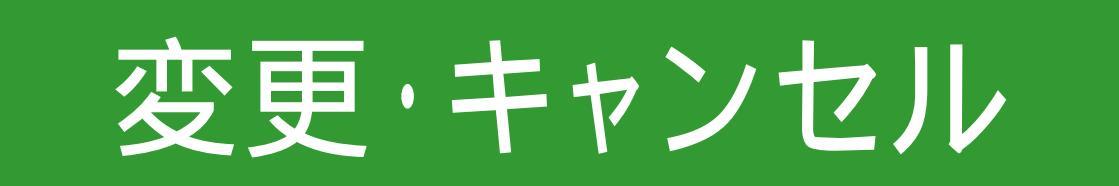

### 変更・キャンセル

### 予約内容の変更やキャンセルは、「申込内容の確認/ 変更・キャンセル」メニューから申請してください。

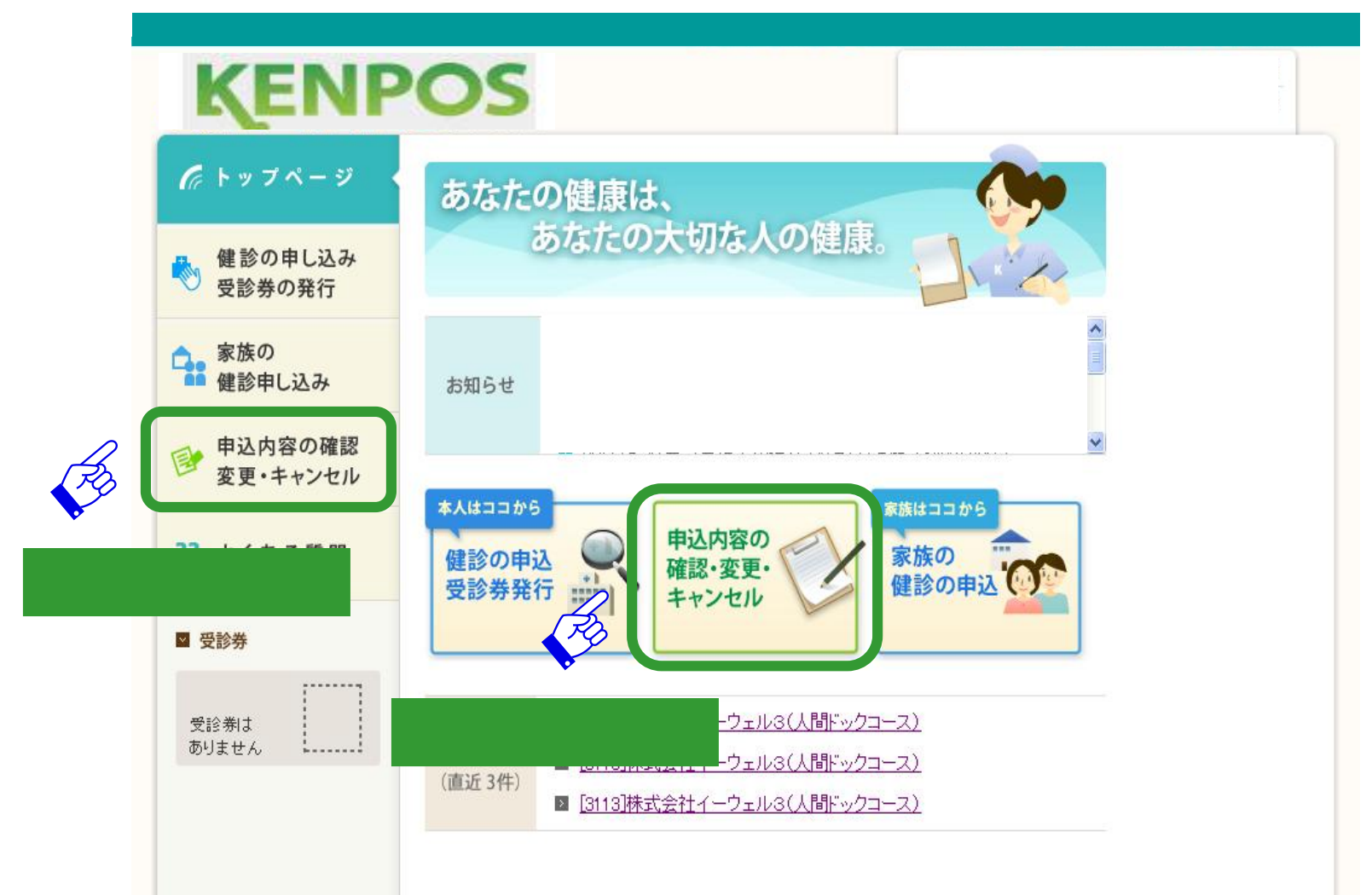

AND DEPART OF

### 変更・キャンセル

### 画面の指示に沿って手続きをしてください。

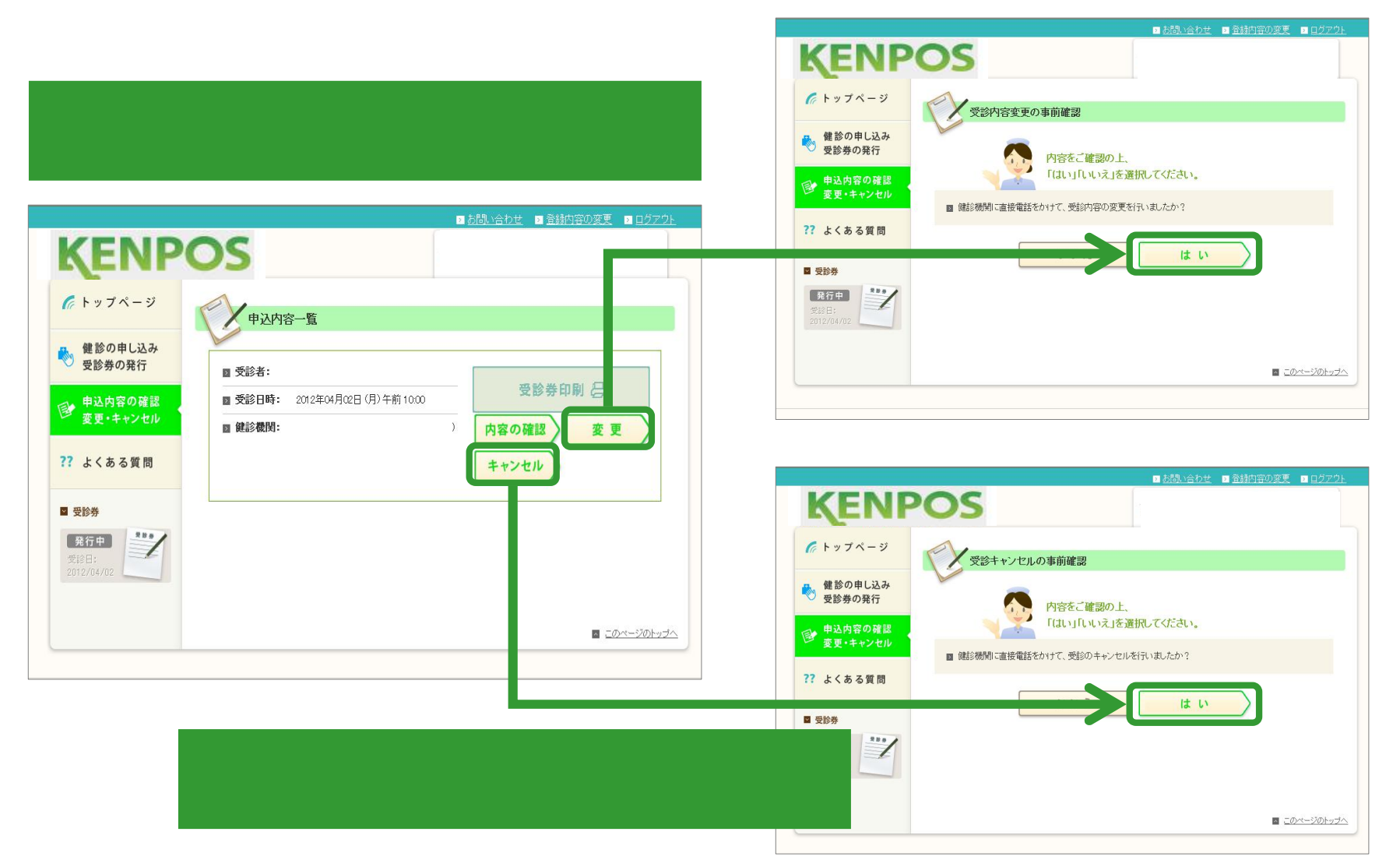

## お問い合わせ

### サポートセンター

### 健診予約やKENPOSご利用に関するお問い合わせは イーウェル健康サポートセンター まで

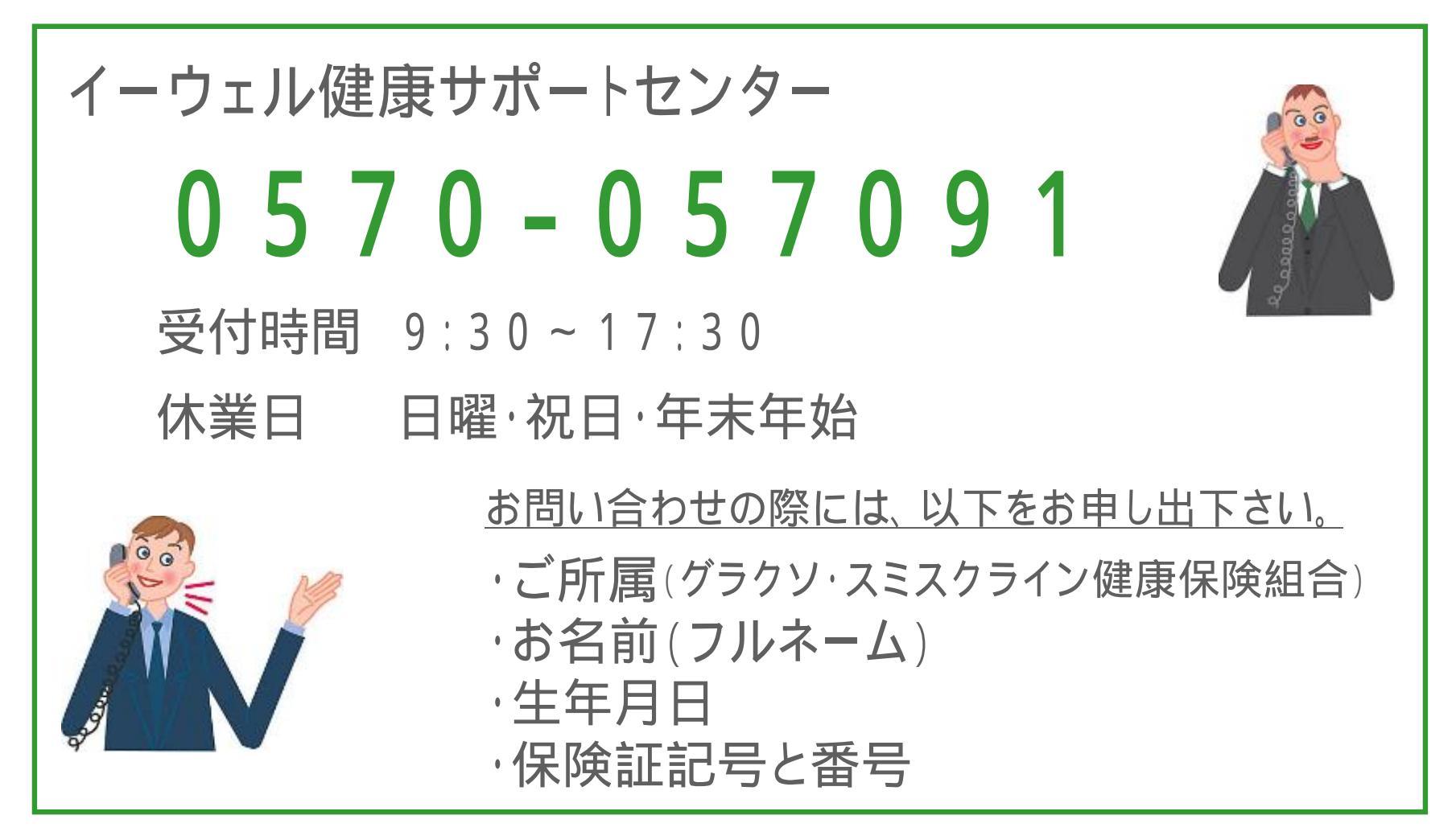

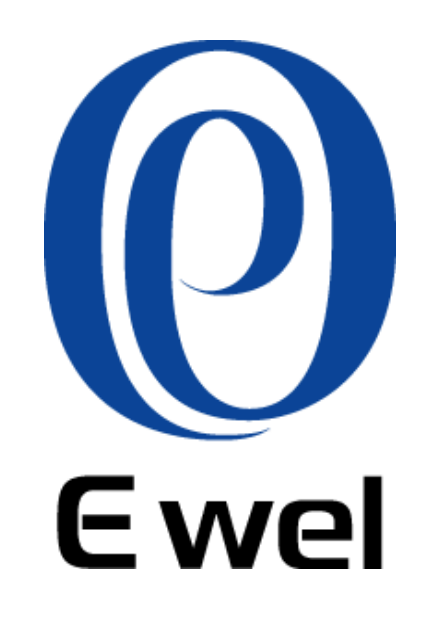

本内容は2013年1月時点の内容となります。